Guide to find and open a tender on Amgros' Supplier and Tendering page

https://levportal.amgros.dk/Sider/Default.aspx

1. Login with your email address and password

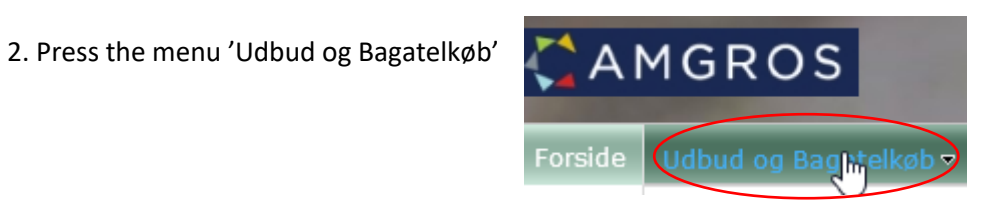

3. Choose the relevant tender in 'Aktive udbud' ("active tenders") by clicking the number

| AMGROS |                        |                  |                        |                        |  |  |
|--------|------------------------|------------------|------------------------|------------------------|--|--|
| Fors   | side Udbud og Bagatell | øb – Hjælp og Su | oport∵ Øøder og kurser | Levering/Tilbagekaldel |  |  |
|        |                        |                  |                        |                        |  |  |
|        | Aktive udbud           |                  |                        |                        |  |  |
|        | Se alle udbud 🗸        |                  |                        |                        |  |  |
|        | Søg på ATC-kode        |                  |                        |                        |  |  |
|        | Søg                    |                  |                        |                        |  |  |
|        | Lægemidler EU udbud    |                  |                        |                        |  |  |
| 6      | Udbudsgruppe           | Afs. til EU      | Tilbudsfrist           |                        |  |  |
|        | 2019 - 1.105.a         | 25-01-2019       | 28-02-2019 12:00       |                        |  |  |
|        | 2019 - 1.254.a         | 29-01-2019       | 21-03-2019 12:00       |                        |  |  |

4. On the page 'Materiale' ('Documents') you will find all relevant documents for the tender.

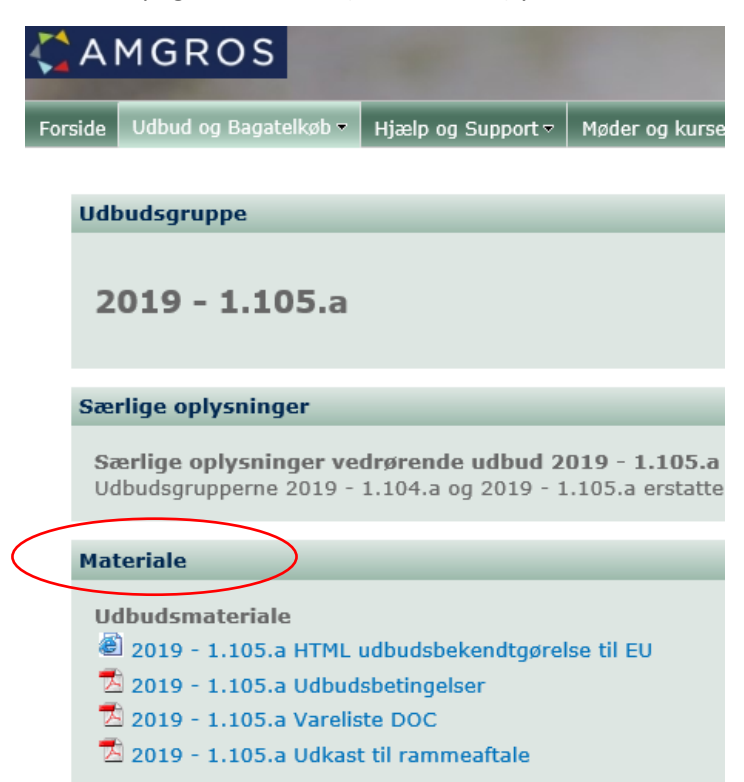

5. To prepare and subsequently submit your tender, you will have to press the key 'Opret ny' ('create new') in the page 'Afgiv tilbud' ('submit tender')

| Dine tilbud under udarbejdelse<br>Her kan du vælge at redigere et tilbud der i forvejen arbejdes på, eller opret et nyt.<br>Kan redigeres af Gemt af Gemt | Afgiv tilbud                                                                                             |                                                     |  |  |  |  |
|----------------------------------------------------------------------------------------------------|----------------------------------------------------------------------------------------------------|-----------------------------------------------------|--|--|--|--|
|                                                                                                    | Dine tilbud under udarbejdelse<br>Her kan du vælge at redigere et tilbud der<br>Kan redigeres af Gemt af | i forvejen arbejdes på, eller opret et nyt.<br>Gemt |  |  |  |  |